# Software MSE versão 7.2 Virtual Appliance Configuration and Deployment Guide

## Contents

Introduction **Prerequisites** Requirements **Componentes Utilizados Conventions** Informações de Apoio Requisitos do sistema Software de gerenciamento e licenciamento VMware Requisitos do recurso Configurando o ESXi Host Instalação do MSE Virtual Appliance Configurando os níveis do MSE Virtual Appliance Configurando o MSE Virtual Appliance Configurando a rede Adicionando espaço em disco rígido Tamanho do bloco Ferramentas VMware Atualizando o Virtual Appliance Licenciamento do Virtual Appliance Alta disponibilidade no dispositivo virtual Configurar alta disponibilidade Ativando o MSE secundário Desativando o MSE secundário Virtual Appliance no ESXi 5.0 Procedimento do console MSE Adicionando MSE VA ao NCS Referência de linha de comando Comandos WLC Comandos MSE Informações Relacionadas

## Introduction

O software Cisco Mobility Services Engine (MSE) versão 7.2 adiciona dispositivo virtual e suporte para VMware ESXi. Este documento fornece as diretrizes de configuração e implementação, assim como dicas de troubleshooting, para os usuários que adicionam o mecanismo virtual de MSE a uma Cisco Unified WLAN e que executam Serviços Cientes de Contexto e/ou um Sistema de Prevenção de Intrusão Sem Fio Adaptável (wIPS) da Cisco. Além disso, este documento descreve os requisitos do sistema para o dispositivo virtual MSE e fornece diretrizes gerais de

implantação para o dispositivo virtual MSE. Este documento não fornece detalhes de configuração para o MSE e componentes associados. Estas informações são fornecidas noutros documentos; são fornecidas referências.

Consulte a seção <u>Informações Relacionadas</u> para obter uma lista de documentos sobre a configuração e o projeto dos Serviços de Mobilidade com Reconhecimento de Contexto. A configuração wIPS adaptável também não é abordada neste documento.

### Prerequisites

#### Requirements

Não existem requisitos específicos para este documento.

#### **Componentes Utilizados**

As informações neste documento são baseadas no Cisco 3300 Series Mobility Services Engine.

The information in this document was created from the devices in a specific lab environment. All of the devices used in this document started with a cleared (default) configuration. If your network is live, make sure that you understand the potential impact of any command.

#### Conventions

Consulte as <u>Convenções de Dicas Técnicas da Cisco para obter mais informações sobre</u> <u>convenções de documentos.</u>

## Informações de Apoio

Esta imagem mostra a implantação típica da Cisco WLAN que inclui o Cisco Mobility Services Engine (MSE). Essa implantação também inclui outros clientes de rede com/sem fio, etiquetas RFID e um ponto de acesso (AP) e cliente invasor. O MSE oferece visibilidade a esses elementos para localização e wIPS. Antes do software MSE versão 7.2, somente os dispositivos físicos eram limitados ao MSE-3310 e ao MSE-3350/3355.

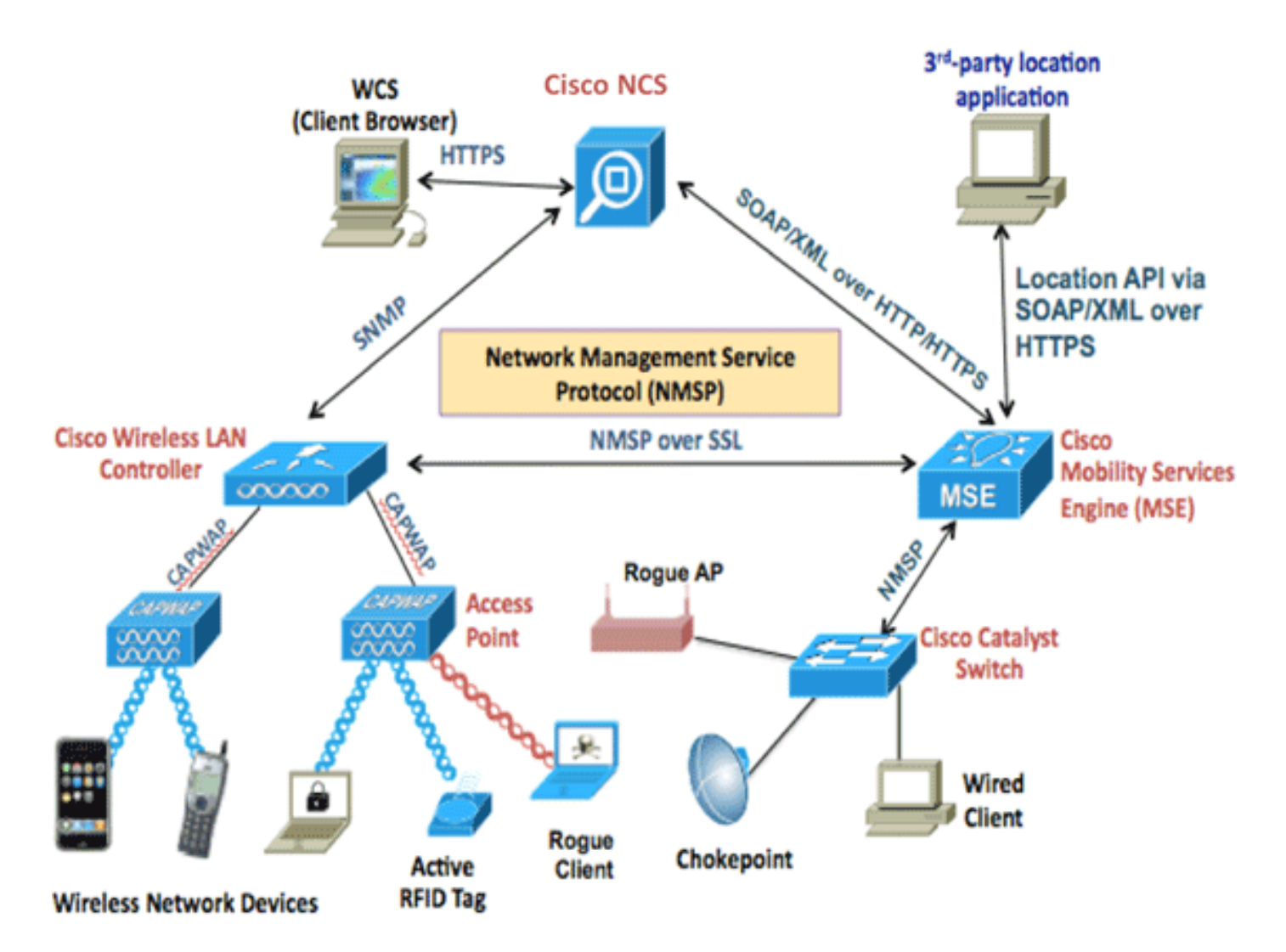

## Requisitos do sistema

O software MSE versão 7.2 Virtual Appliance é compatível e testado no VMware ESXi 4.1 e posterior. Essas configurações de servidor foram testadas e são recomendadas como diretriz.

- Servidor com montagem em rack Cisco Unified Computing System (UCS) C200 M2Dois (2) Intel<sup>?</sup> Xeon<sup>?</sup> CPU E5506 a 2,13GHzRAM (conforme o nível configurado)Unidades SAS com controladores RAID avançados (mínimo de 500 GB+)
- Servidor com montagem em rack UCS C210 M2Dois (2) CPU Intel Xeon E5640 a 2,67 GHzRAM (conforme o nível configurado)Unidades SAS com controladores RAID avançados (mínimo de 500 GB+)
- Servidor com montagem em rack UCS C250 M2Dois (2) CPU Intel Xeon E5570 a 2,93 GHzRAM (conforme o nível configurado)Unidades SAS com controladores RAID avançados (mínimo de 500 GB+)
- Servidor com montagem em rack UCS C460 M2Dois (2) CPU Intel Xeon E7-4830 a 2,13 GHzRAM (conforme o nível configurado)Unidades SAS com controladores RAID avançados (mínimo de 500 GB+)

**Nota:** use dois (2) processadores quad-core que sejam pelo menos tão poderosos quanto os mencionados acima.

## Software de gerenciamento e licenciamento VMware

O dispositivo virtual Cisco MSE Software Release 7.2 oferece suporte ao ESX/ESXi 4.x e superior.

Para gerenciar hosts ESXi e para configurar e implantar os dispositivos virtuais, a Cisco recomenda que você instale o vCenter Server 4.x em uma máquina Windows XP ou Windows 7 de 64 bits e obtenha uma licença do vCenter Enterprise. Como alternativa, se você tiver apenas um host ESXi, poderá usar o cliente vSphere para gerenciá-lo.

## Requisitos do recurso

Os requisitos de recursos dependem da licença que você deseja implantar. Esta tabela lista os diferentes níveis em que você pode configurar seu dispositivo virtual:

| MSE<br>principal                   | Recursos             |    | Licença suportada<br>(individualmente) |       |  |
|------------------------------------|----------------------|----|----------------------------------------|-------|--|
| Nível do<br>dispositivo<br>virtual | Memória<br>total CPU |    | Licença Licença<br>CAS wIPS            |       |  |
| Baixa                              | 6 G                  | 2  | 2000                                   | 2000  |  |
| Padrão                             | 11 G                 | 8  | 18000                                  | 5000  |  |
| Alto                               | 20 G                 | 16 | 50000                                  | 10000 |  |

**Observação:** os limites sugeridos listados para as licenças CAS e wIPS são limites máximos suportados quando apenas um serviço está em execução. Os limites de coexistência se aplicam se você deseja executar ambos os serviços no mesmo dispositivo.

## Configurando o ESXi Host

Conclua estes passos para configurar um dispositivo virtual MSE em um UCS ou servidor semelhante:

- Verifique se a sua máquina tem pelo menos 500 GB+ de espaço em disco rígido e unidades SAS rápidas com controladores RAID avançados. (Use um tamanho de bloco de pelo menos 4 MB ao criar datastores para versões anteriores ao ESXi 5.0.)
- 2. Instale o ESXi.Insira o disco de instalação do ESXi 4.1 ou posterior e inicialize a partir da unidade.Se você usar várias unidades, instale o ESXi na unidade configurada como a unidade de inicialização. O nome de usuário padrão é raiz e a senha está em branco (sem senha).Observação: se você escolher a unidade errada para a instalação, poderá reformatar usando um CD Fedora Live.
- 3. Configure o endereço IP.Escolha adaptadores de rede ativados e ativos. Você pode ter vários adaptadores de rede se o host estiver conectado a várias redes. Você pode definir o mesmo endereço IP durante a configuração do CIMC; pressione F8 durante a inicialização para definir o endereço IP. Além disso, altere a senha padrão.

Quando o ESXi estiver configurado, você poderá usar uma máquina Windows XP ou Windows 7, juntamente com o endereço IP e as credenciais de login configurados acima, para se conectar ao host ESXi através do cliente vSphere.

Consulte Licenciamento do ESX 4.x, ESXi 4.x e vCenter Server 4.x para obter informações sobre

licenciamento do host ESXi.

Consulte estes artigos para obter informações sobre como configurar datastores no ESXi:

- Criar datastores VMFS
- <u>Aumente os datastores VMFS</u>

Aviso: use um tamanho de bloco de pelo menos 4 MB ao criar datastores para ESXi 4.1.

## Instalação do MSE Virtual Appliance

O dispositivo virtual MSE é distribuído como uma imagem OVA (Open Virtual Appliance) que pode ser implantada em um host ESXi usando o cliente vSphere. Há duas versões OVA disponíveis: uma versão é para uma imagem de demonstração, que requer apenas 60 GB de espaço em disco, e a outra versão é uma imagem de produção genérica.

A imagem de produção distribuível pressupõe um mínimo de 500 GB e mais de espaço em disco disponível no armazenamento de dados do host ESXi. O OVA pode ser selecionado e implantado através do cliente vSphere. Escolha **Arquivo > Implantar modelo OVF** para implantar o modelo.

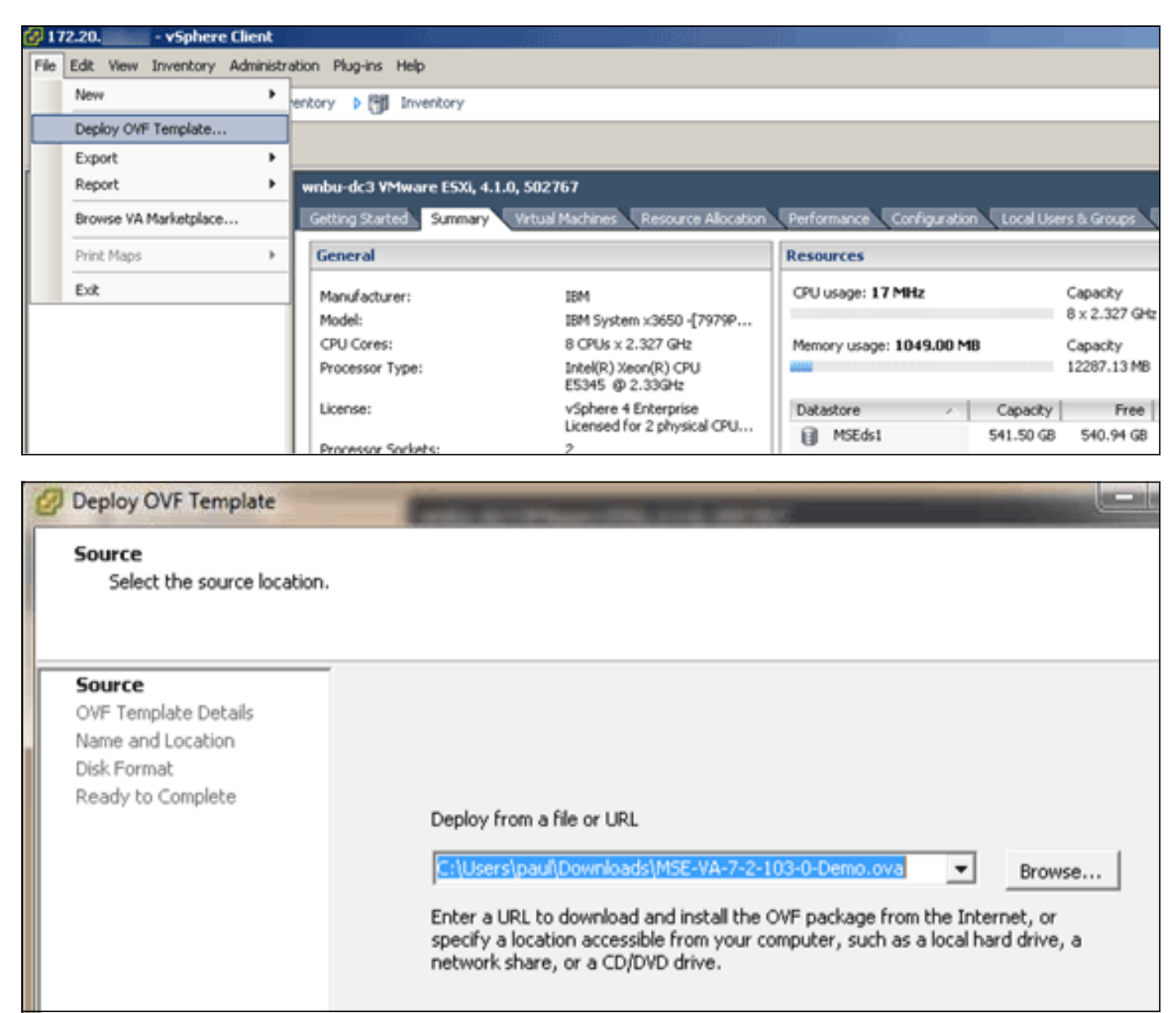

A implantação da imagem leva alguns minutos, dependendo da velocidade da rede. Depois de implantado, você pode editar a configuração da máquina virtual (VM) para configurar o dispositivo; a VM deve ser desligada quando configurada.

## Configurando os níveis do MSE Virtual Appliance

A tabela nesta seção lista os níveis configuráveis no dispositivo virtual e os requisitos de recursos correspondentes. Alocar núcleos dedicados ao dispositivo e não os núcleos virtuais de hyperthreaded, pois isso afetará o desempenho se você assumir que o host tem mais núcleos virtuais e implantar mais dispositivos. Por exemplo, no UCS C200 mencionado acima, há oito (8) núcleos físicos disponíveis, mas dezesseis (16) núcleos virtuais com hyper-threading. Não suponha que 16 (dezesseis) núcleos estejam disponíveis; aloque somente oito (8) núcleos para garantir que o MSE tenha um desempenho confiável quando estiver estressado.

| MSE<br>principal                    | Recurs<br>os      | Licença<br>suporta<br>(individi<br>e) | da<br>ualment       | MSE secu<br>suportado   | ndário          |
|-------------------------------------|-------------------|---------------------------------------|---------------------|-------------------------|-----------------|
| Nível do<br>dispositiv<br>o virtual | Memóri<br>a total | Licenç<br>a CAS                       | Licenç<br>a<br>wIPS | Dispositiv<br>o virtual | Caixa<br>física |
| Baixa                               | 6 G               | 2000                                  | 2000                | Baixo+                  | Not             |
| Padrão                              | 11 G              | 18000                                 | 5000                | Padrão+                 | Supporte        |
| Alto                                | 20 G              | 50000                                 | 10000               | Alto+                   | d               |

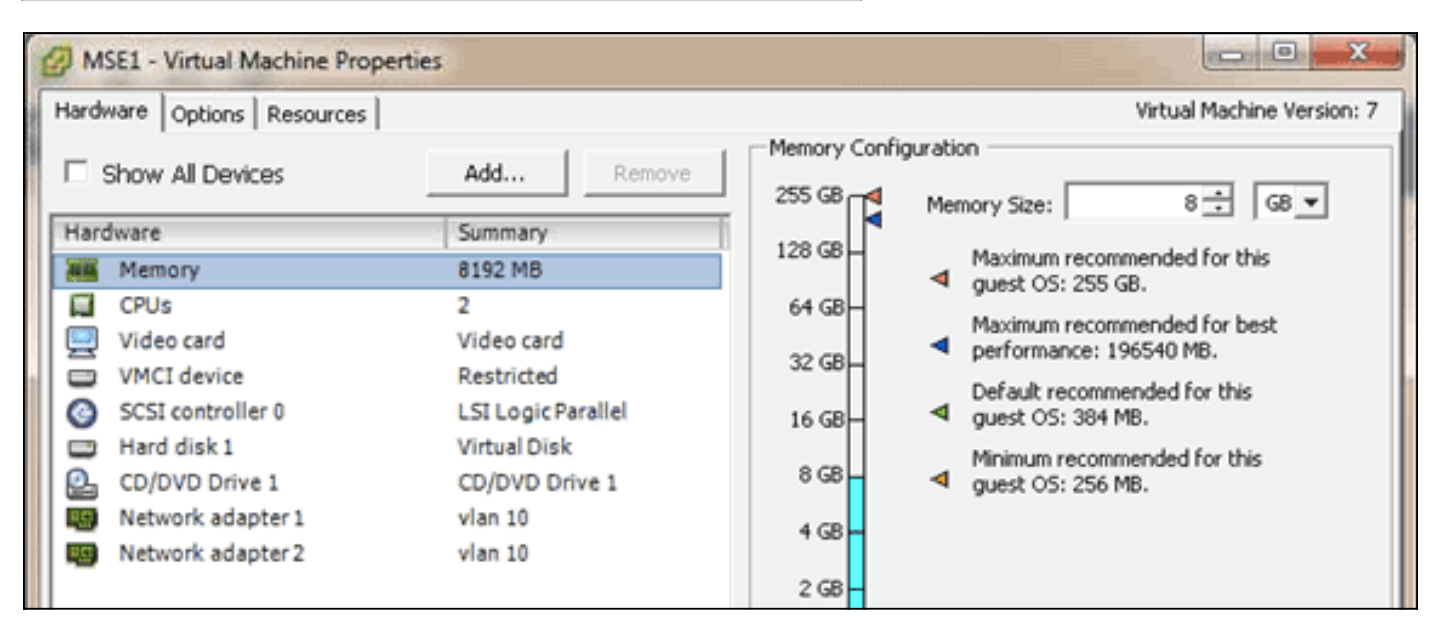

## Configurando o MSE Virtual Appliance

Depois que o dispositivo virtual tiver sido implantado e configurado, você poderá ligá-lo. Quando o equipamento for ligado pela primeira vez, você precisará inserir as credenciais de login padrão: raiz/senha.

Quando você faz logon pela primeira vez, o aplicativo inicia a configuração do software MSE e também instala o banco de dados Oracle. Esse é um processo demorado e único, que levará pelo menos de 30 a 40 minutos. Quando a instalação estiver concluída, o prompt de login será exibido

novamente. Consulte a seção <u>Configuring the Mobility Services Engine</u> do *Cisco 3355 Mobility Services Engine Getting Started Guide* para continuar a configuração do dispositivo.

### Configurando a rede

Por padrão, as VMs usam as configurações de rede do host; portanto, você não precisa configurar os adaptadores VM no ESXi. No entanto, se você tiver redes públicas e privadas conectadas ao host e quiser que as VMs tenham acesso a ambos, você poderá configurar os adaptadores de VM no vShpere Client.

No vSphere Client, selecione o host, clique na guia **Configuration** e clique em **Networking**. Você pode ver os adaptadores físicos nas propriedades do Virtual Switch.

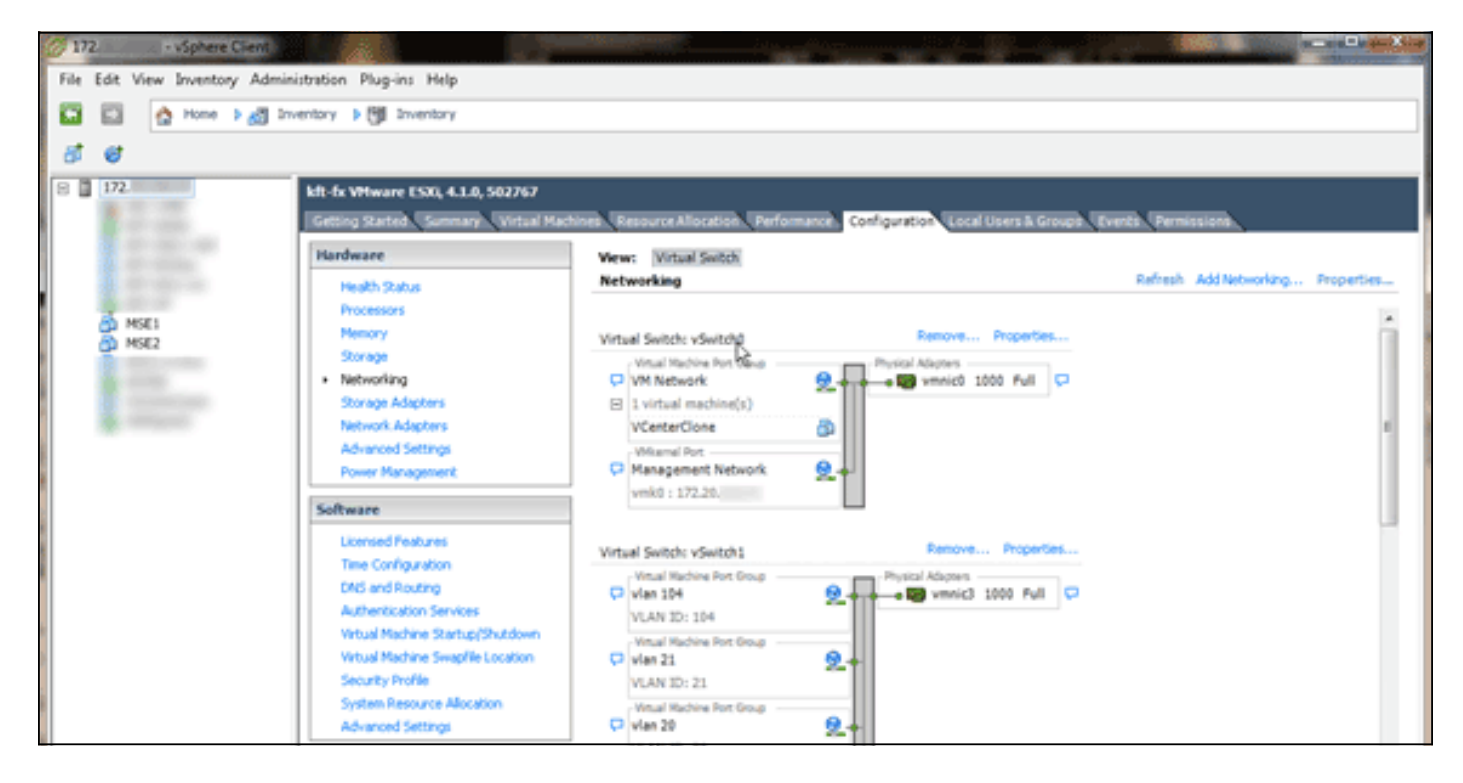

Crie switches separados com adaptadores separados para isolar as redes. Em seguida, você pode atribuir os adaptadores VM a essas redes conforme necessário.

| MSE - Virtual Machine Prop                                                                                       | perties                                                                                          |                                                                                                    |
|----------------------------------------------------------------------------------------------------|--------------------------------------------------------------------------------------------------|----------------------------------------------------------------------------------------------------|
| Hardware Options Resources                                                                                       |                                                                                                  | Virtual Machine Version: 7                                                                                                    |
| Show All Devices                                                                                                 | Add Remove                                                                                       | Device Status                                                                                                    |
| Hardware                                                                                                    | Summary                                                                                          | Connect at power on                                                                                                    |
| Memory (edited)     CPUs     Video card     VMCI device     SCSI controller 0     Hard disk 1     CD/DVD Drive 1 | 8192 MB<br>2<br>Video card<br>Restricted<br>LSI Logic Parallel<br>Virtual Disk<br>CD/DVD Drive 1 | Adapter Type<br>Current adapter: E1000<br>MAC Address<br>00:50:56:89:01:d9<br>Automatic C Manual                                        |
| Network adapter 2 (edi                                                                                           | ite vian 10                                                                                      | Network Connection<br>Network label:<br>Vlan 10<br>VM Network<br>vlan 104<br>vlan 21<br>vlan 20<br>vlan 12<br>vlan 12<br>vlan 10<br>DMZ |

## Adicionando espaço em disco rígido

Se necessário, adicione capacidade de disco adicional à VM e expanda as partições.

**Observação:** o script installDrive.sh (localizado no diretório /opt/mse/framework/bin) detecta novas unidades e repartições existentes para usar e estender as novas unidades.

Certifique-se de fazer backup da VM (ou pelo menos dos dados MSE) antes de tentar fazer a repartição do espaço em disco.

Para adicionar mais espaço em disco à VM, desligue a VM, vá para as configurações da VM e adicione o disco rígido adicional.

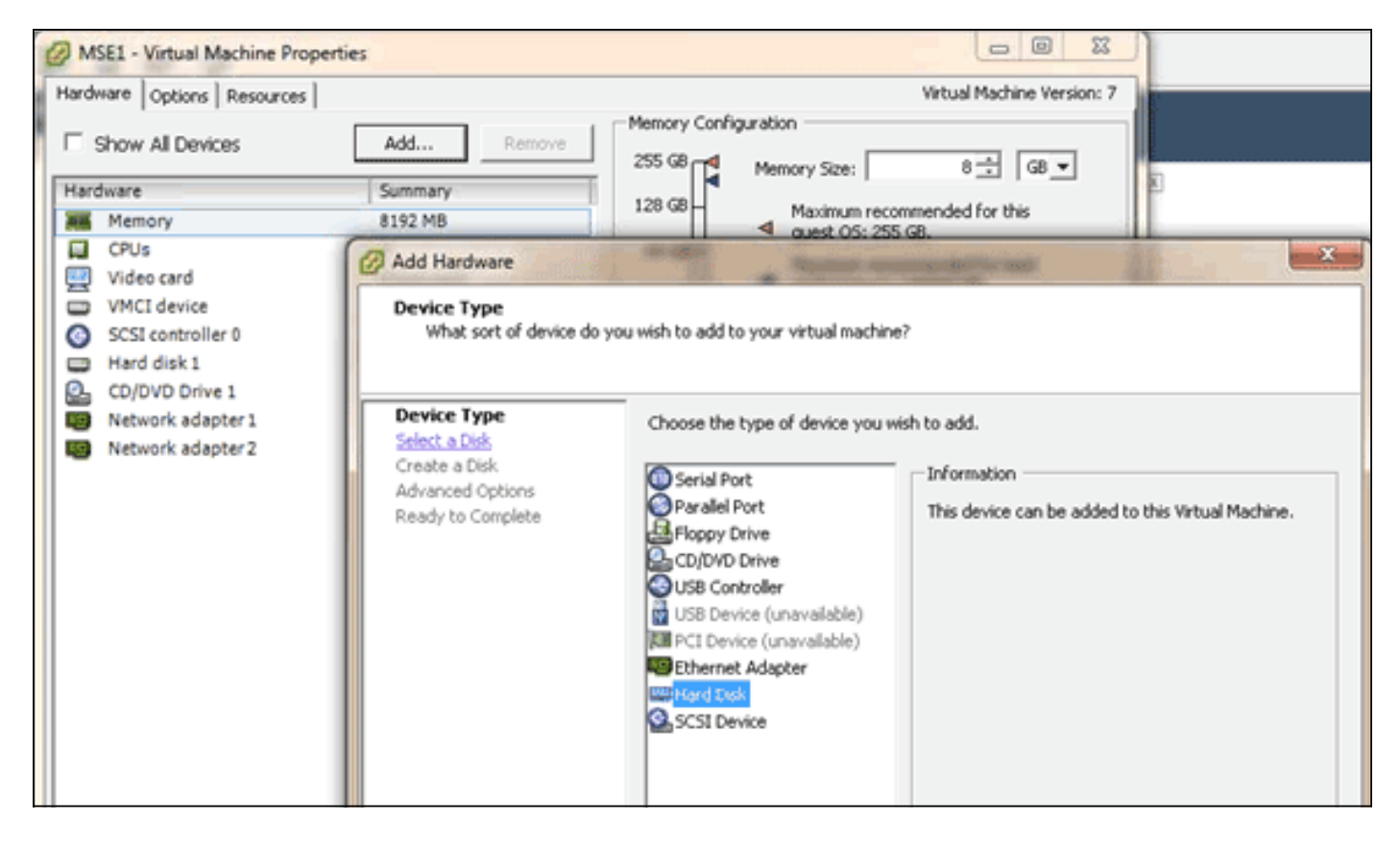

Depois que o disco rígido tiver sido adicionado, ligue a VM, faça login no dispositivo e execute o script installDrive.sh. O script deve montar e reparticionar a unidade recém-adicionada. Se você adicionou vários discos rígidos, execute o script uma vez para cada nova unidade.

#### Tamanho do bloco

Para versões do ESXi anteriores à 5.0, a Cisco recomenda que o armazenamento de dados no host tenha um tamanho de bloco de 4 MB ou mais; caso contrário, a implantação do OVA poderá falhar. Se a implantação falhar, você poderá reconfigurar o tamanho do bloco.

Para reconfigurar o tamanho do bloco, vá para o ESX Host Configuration > Storage > Delete the datastores e adicione o armazenamento novamente aos novos datastores com um tamanho de bloco de pelo menos 4 MB.

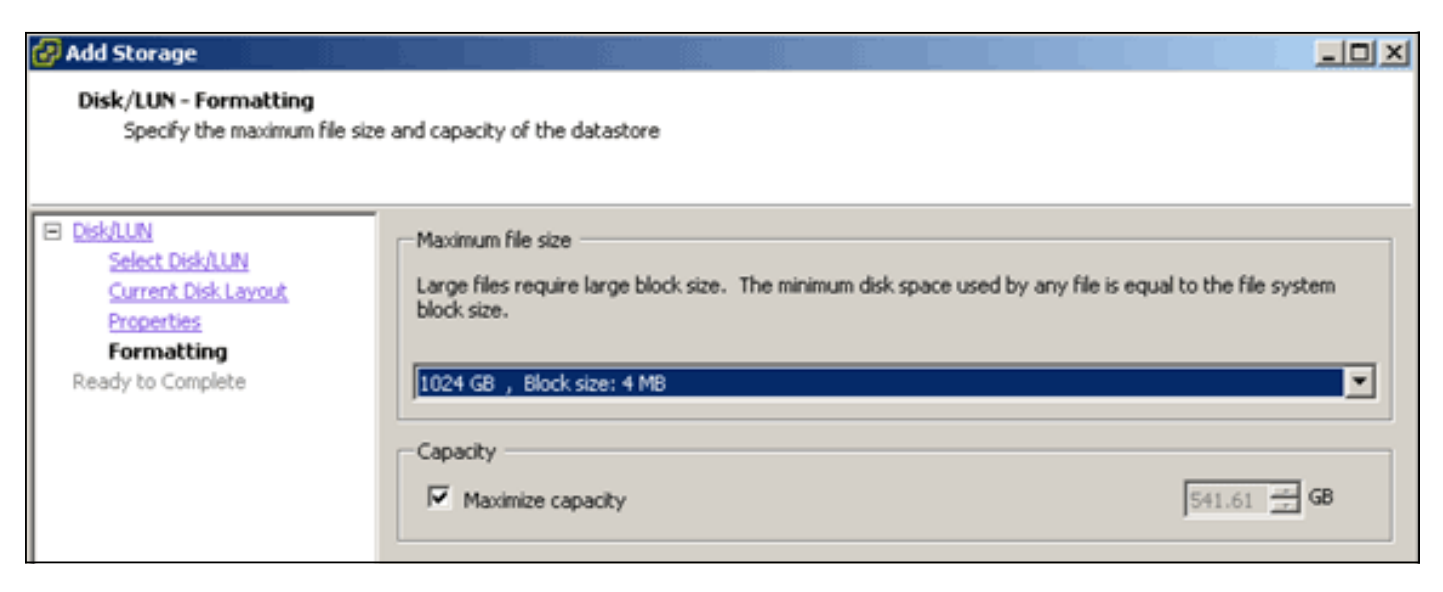

#### Ferramentas VMware

Se a VM emitir o seguinte erro, clique com o botão direito do mouse na VM no vSphere Client e escolha **Guest > Install/Upgrade VMware Tools** para instalar ou atualizar as ferramentas da VMware:

Guest OS cannot be shutdown because Vmware tools is not installed or running.

### Atualizando o Virtual Appliance

Depois de configurar o dispositivo virtual, ele deve ser tratado como uma caixa MSE física. Você não precisa implantar um novo OVA sempre que quiser atualizar para a versão mais recente do MSE; você pode fazer o download da imagem do instalador apropriada no dispositivo e seguir as etapas para atualizar como faria com um dispositivo físico.

## Licenciamento do Virtual Appliance

Depois de configurar o dispositivo virtual, ele poderá ser usado no modo de avaliação (padrão, 60 dias) sem licenciar o dispositivo. No entanto, você deve ativar o dispositivo virtual usando uma licença de ativação do dispositivo virtual se planeja implantar licenças permanentes ou usar recursos como alta disponibilidade (HA). Você pode obter o UDI (Unique Device Identifier, Identificador de dispositivo exclusivo) do dispositivo virtual (executar **show csldi** no dispositivo) ou das propriedades gerais do Cisco Prime Network Control System (NCS) MSE e usar essas informações para comprar a licença de ativação do dispositivo virtual e as licenças de serviço permanente.

Esta imagem mostra alterações recentes na IU do Centro de Licenças para o dispositivo virtual.

| 🌢 Home Monitor 🖲 C           | configure | <ul> <li>Services</li> </ul>                                 | Reports                         | <ul> <li>Administr</li> </ul>                     | ation 🔻                              |                 |                            | _       |                 | ***                |
|------------------------------|-----------|--------------------------------------------------------------|---------------------------------|---------------------------------------------------|--------------------------------------|-----------------|----------------------------|---------|-----------------|--------------------|
| Commany<br>Controller<br>MSE | ۲         | License Cente<br>Administration > Licen<br>Ø Permanent licen | r<br>se Center ><br>nses includ | Summary > MSE<br>le installed licens<br>Supporter | e counts and in-built I<br>d License | icense counts.  |                            |         |                 | Entries 1 - 3 of 3 |
| iles                         | >         | MSE Name (UDI)                                               | Service                         | Platform Limit                                    | Туре                                 | Installed Limit | License Type               | Count   | Unlicensed Cour | t % Used           |
|                              |           | Asse-65 Not Act                                              | wated (                         | IR-HSE-VA-KS                                      | V01:mse-87.cisco                     | .com_af72941    | 0-82f7-11e0-aa6d-0         | 0505691 | (1000)          |                    |
|                              |           | Activation st                                                | etus.                           | 18000                                             | CAS Elements                         | 100             | Evaluation ( 59 days left) | 0       | 0 [             | 0%                 |
|                              |           |                                                              | - 80                            | 5000                                              | wIPS Monitor Mode<br>APs             | 10              | Evaluation ( 60 days left) | 0       | 0 [             | 0%                 |
|                              |           |                                                              | HP'S                            | 3000                                              | wIPS Local Mode AP                   | s 10            | Evaluation ( 60 days left) | 0       | 0 [             | 0%                 |
|                              |           |                                                              | MSAP                            | 10000                                             | Service<br>Advertisement Clicks      | 1000            | Evaluation ( 60 days left) | 0       | 0 [             | 0%                 |
|                              |           | mse-215 Activa                                               | ted (AIR                        | MSE-VA-K9:V                                       | 01:mse-81.cisco.co                   | m_83d9a67e-     | 92a4-11e0-85de-00          | 0c29572 | 029)            |                    |
|                              |           |                                                              | CAS                             | 50000                                             | CAS Elements                         | 50000           | Permanent                  | 49390   | 0               | (                  |
|                              |           |                                                              |                                 |                                                   | wIPS Monitor Mode<br>APs             | 10              | Evaluation ( 60 days left) | 0       | 0 [             | 0%                 |
|                              |           |                                                              | wPS 1                           | 10000                                             | wIPS Local Mode AP                   | s 10            | Evaluation ( 60 days left) | 0       | • [             | 0%                 |
|                              |           |                                                              | MSAP                            | 10000                                             | Service<br>Advertisement Clicks      | 1000            | Evaluation ( 60 days left) | 0       | • [             | 0%                 |
|                              |           | (L) mse-207 ( A)                                             | IR-MSE-3                        | 310-K9:V01:No                                     | t Specified)                         |                 |                            |         |                 |                    |
|                              |           |                                                              |                                 |                                                   |                                      |                 | Deshusting ( 40 days       |         |                 |                    |

Para o dispositivo virtual, uma mensagem ao lado do nome do MSE indica claramente se ele está ou não ativado. Além disso, há duas colunas de limite: a coluna Limite de plataforma lista a licença máxima suportada para esse serviço neste dispositivo (dependendo da alocação de

recursos para a VM) e a coluna Limite instalado lista a licença real instalada ou que está disponível através de avaliação no dispositivo.

#### Alta disponibilidade no dispositivo virtual

Para usar o recurso HA, os dispositivos principal e secundário devem ser ativados com uma licença de ativação do dispositivo virtual.

#### Configurar alta disponibilidade

Você pode configurar a configuração de HA através do MSE principal no NCS.

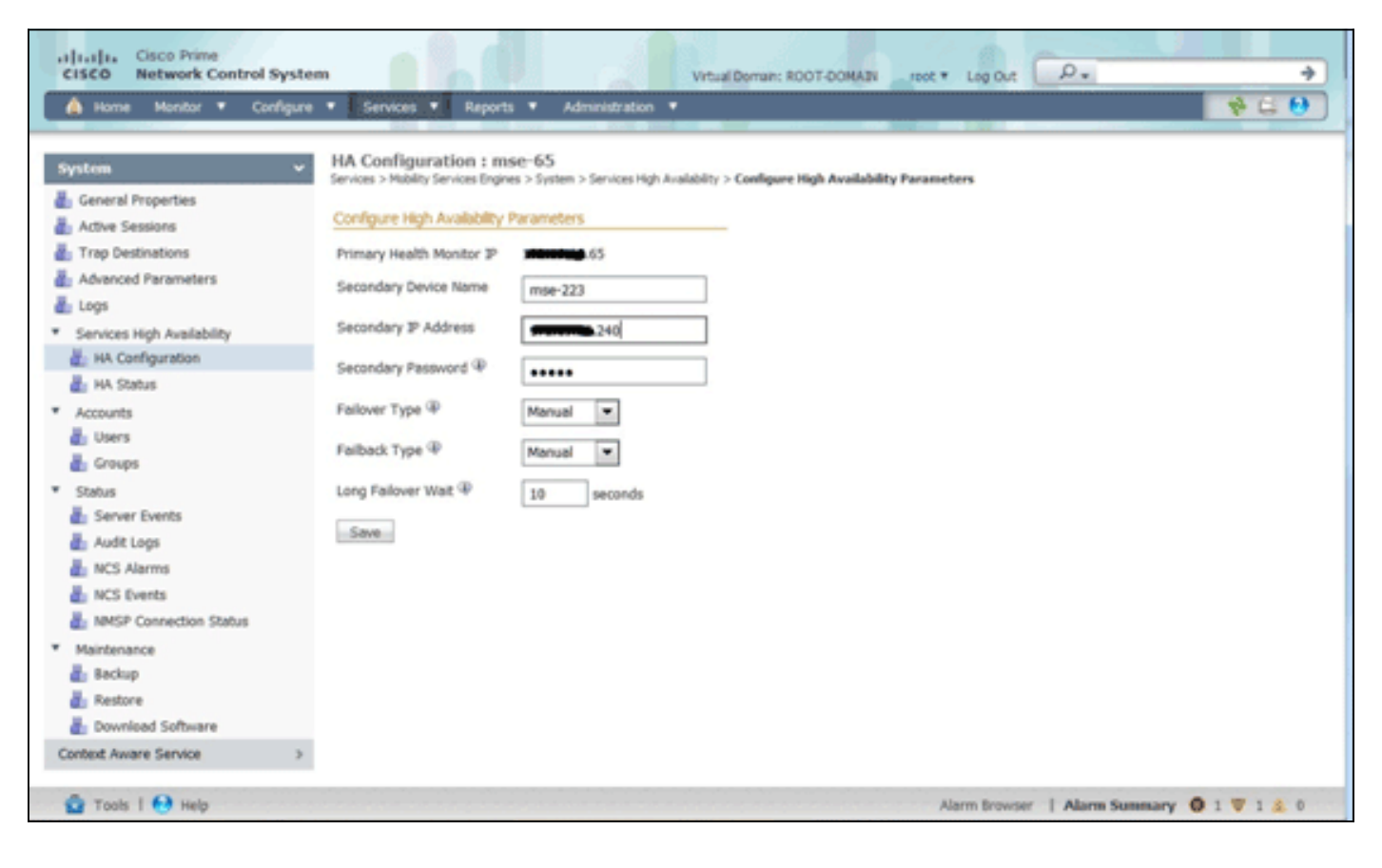

|                                                                        |                                                                        | and the second second second second second second second second second second second second second second second |
|------------------------------------------------------------------------|------------------------------------------------------------------------|----------------------------------------------------------------------------------------------------|
| HA Configuration : mse-65<br>Services > Mobility Services Engines > Sy | S<br>sten > Services High Availability > <b>Configure High Avail</b> a | bility Parameters                                                                                                |
| Configuration                                                          |                                                                        |                                                                                                    |
| Secondary MSE needs to be acti                                         | vated with a Virtual Appliance license. Add a l                        | icense and save the config.                                                                                      |
|                                                                        |                                                                        | ОК                                                                                                    |
| Secondary Activation Status                                            | Not Activated                                                          |                                                                                                    |
| Falover Type @                                                         | Manual                                                                 |                                                                                                    |
| Failback Type @                                                        | Manual                                                                 |                                                                                                    |
| Loss Enforcer Wait @                                                   |                                                                        |                                                                                                    |
| Comp Control Water                                                     | 10 Seconds                                                             |                                                                                                    |
| Save Deepe                                                             |                                                                        |                                                                                                    |
|                                                                        |                                                                        |                                                                                                    |
|                                                                        |                                                                        |                                                                                                    |

#### Ativando o MSE secundário

O aplicativo secundário deve ser ativado. Você pode usar as informações de UDI para solicitar uma licença de ativação para o MSE secundário. Na página HA Configuration (Configuração de HA), procure a licença e clique em **Save**. O HA será configurado assim que o MSE secundário for ativado com êxito.

| CISCO Prime<br>CISCO Network Control System                                                                                                    |                                                                                                    | Vetual Domain: ROOT-DOMAIN root * Log Out 🖉 - +                                                                                                    |
|----------------------------------------------------------------------------------------------------|----------------------------------------------------------------------------------------------------|----------------------------------------------------------------------------------------------------|
| 🛕 Home Monitor 🖲 Configure                                                                                                    | Services      Reports                                                                                                    | Administration *                                                                                                    |
| System       Image: Ceneral Properties         Image: Active Sessions       Image: Active Sessions         Image: Active Sessions       Image: Active Sessions         Image: Active Sessions       Image: Active Sessions         Image: Active Sessions       Image: Active Sessions         Image: Active Sessions       Image: Active Sessions         Image: Active Service Process       Image: Active Service Service         Image: Active Service Service       Image: Active Service Service         Image: Active Service       Image: Active Service         Image: Active Service       Image: Active Service         Image: Active Service       Image: Active Service         Image: Active Service       Image: Active Service         Image: Tools       Image: Procession Service | HA Configuration : mse-65<br>Service > Mobility Services Brignes > Syr<br>Configuration<br>Primary Health Monitor IP<br>Secondary Device Name<br>Secondary IP Address<br>Secondary Platform UDI<br>Secondary Activation Status<br>Activate Secondary with License<br>Failback Type @<br>Failback Type @<br>Long Failover Wait @ | Serves High Availability > Configure High Availability Parameters          Image: Configure High Availability Parameters         Image: Configure High Availability Parameters         Image: Configure High |
| Mar 1 Course 1 Courselb                                                                                                    |                                                                                                    | Seture results 1 serveryark A 1 5 1 6                                                                                                    |

#### Desativando o MSE secundário

Caso precise excluir a licença de ativação do MSE secundário, você pode clicar na caixa de seleção e clicar em **Salvar** para desativar o MSE secundário.

| uluit. Cisco Prime                                                                                                    |                                                                                                    |
|----------------------------------------------------------------------------------------------------|----------------------------------------------------------------------------------------------------|
| CISCO Network Control System                                                                                                    | A Virtual Demain: ROOT-DOMAIN _root * Log Out _//                                                                                                    |
| a none sonor congre                                                                                                    |                                                                                                    |
| System <ul> <li>General Properties</li> <li>Active Sessions</li> <li>Trap Destinations</li> <li>Advanced Parameters</li> <li>Logs</li> </ul> <li>Advanced Parameters</li> <li>Logs</li> <li>Services High Availability</li> <li>HA Configuration</li> <li>HA Status</li> <li>Accounts</li> <li>Users</li> <li>Croups</li> <li>Status</li> <li>Status</li> <li>Status</li> <li>Audit Logs</li> <li>MCS Alarms</li> <li>MSP Connection Status</li> <li>Maintenance</li> <li>Secup</li> <li>Restore</li> <li>Download Software</li> <li>Context Aware Service</li> <li>Status Service</li> | HA Configuration : mse-65<br>Services > Mobility Services Express > System > Services High Availability > Configure High Availability Parameters<br>Configuration<br>Primary Health Monitor P 65<br>Secondary Device Name mse-223<br>Secondary Database 223<br>Secondary Platform UDI AR-MSE-VA-K9:V01:mse-62.cisco.com_dds13b56-9dbf-11e0-b0c2-005056910018<br>Secondary Platform UDI AR-MSE-VA-K9:V01:mse-62.cisco.com_dds13b56-9dbf-11e0-b0c2-005056910018<br>Secondary Activation Isterse Activated<br>Selete Secondary Activation Isterse Manual 1<br>Fallback Type M Manual 1<br>Seconds Seconds |
| 🙆 Tools   😔 Help                                                                                                    | Alerm Browser   Alarm Summary 🧔 1 🐺 1 🎄 0                                                                                                    |

Virtual Appliance no ESXi 5.0

No ESXi 5.0, o tamanho do bloco é fixo em 1 MB, pois ele suporta grandes implantações de VM. Para poder atribuir mais de oito (8) núcleos ao dispositivo virtual, você deve atualizar o hardware virtual. Para atualizar o hardware virtual, selecione o MSE e escolha **Atualizar hardware virtual** conforme mostrado nesta imagem:

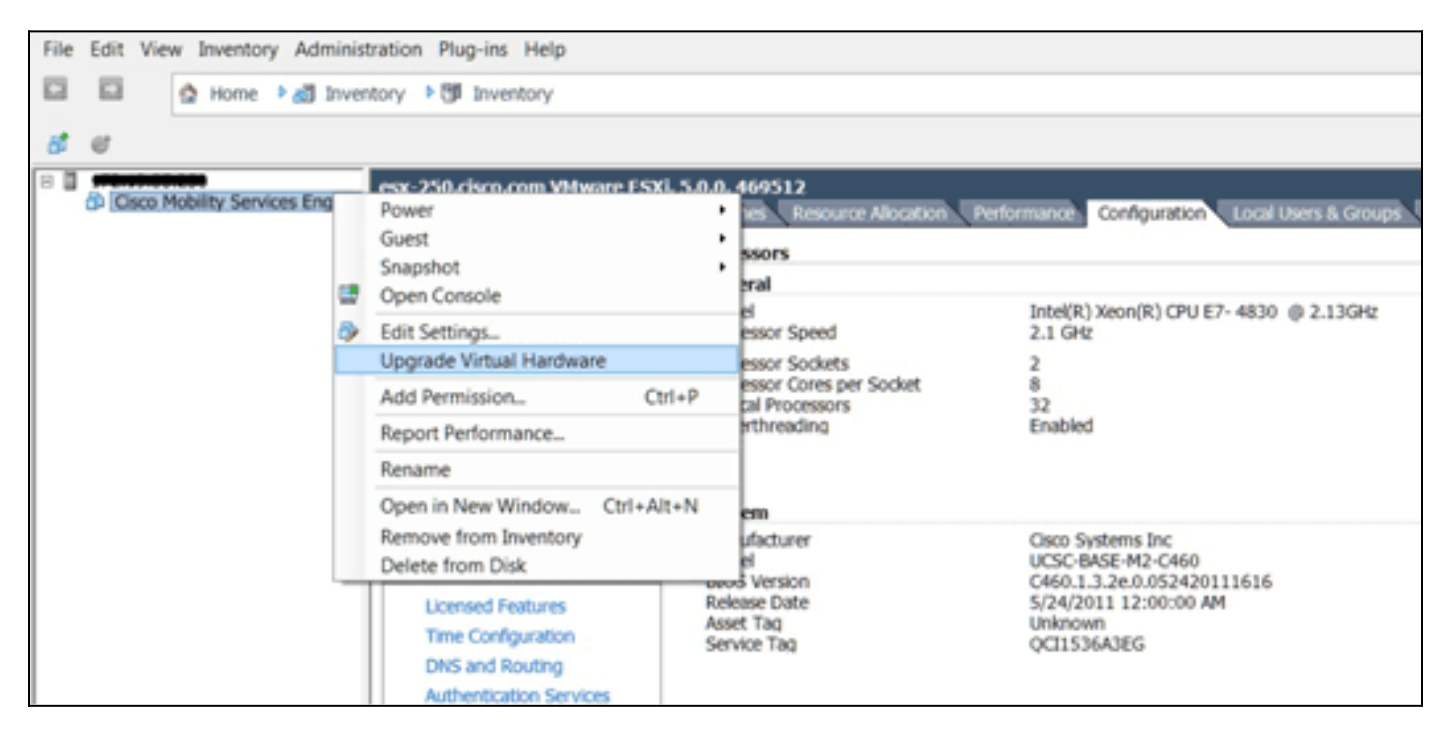

### Procedimento do console MSE

- 1. Faça login no console com estas credenciais: raiz/senha.Na inicialização inicial, o MSE solicita que o administrador inicie o script de configuração.
- 2. Digite yes para este

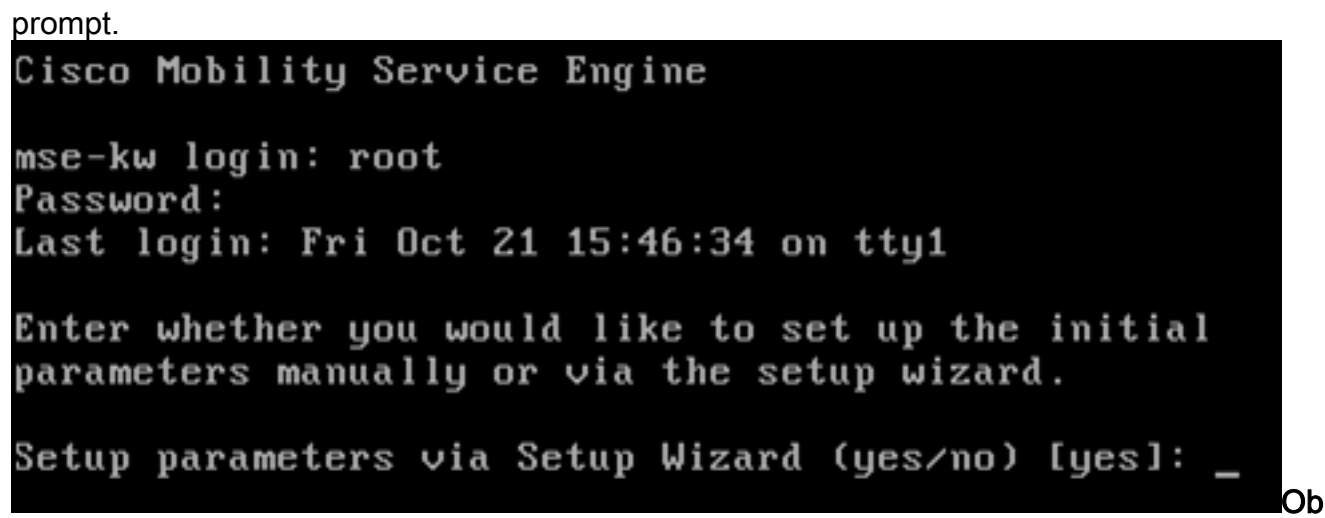

**servação:** se o MSE não solicitar a configuração, digite o seguinte comando: /opt/mse/setup/setup.sh.

3. Configure o nome do host:

Please enter the requested information. At any prompt, enter ^ to go back to the previous prompt. You may exit at any time by typing <Ctrl+C>. You will be prompted to choose whether you wish to configure a parameter, skip it, or reset it to its initial default value. Skipping a parameter will leave it unchanged from its current value. Changes made will only be applied to the system once all the information is entered and verified. Current hostname=[mse-kw] Configure hostname? (Y)es/(S)kip/(U)se default [Skip]: y The host name should be a unique name that can identify the device on the network. The hostname should start with a letter, end with a letter or number, and contain only letters, numbers, and dashes. Enter a host name [mse-kw]:

4. Configure o nome de domínio

DNS: Configure domain name? (Y)es/(S)kip/(U)se default [Skip]: y Enter a domain name for the network domain to which this device belongs. The domain name should start with a letter, and it should end with a valid domain name suffix such as ".com". It must contain only letters, numbers, dashes, and dots. Enter a domain name [corp.rf-demo.com]: \_

5. Configure a função principal de

HA: Current role=[Primary] Configure High Availability? (Y)es/(S)kip/(U)se default [Skip]: \_

6. Configurar parâmetros de interface

```
Ethernet:
Current IP address=[10.10.10.11]
Current eth0 netmask=[255.255.255.0]
Current gateway address=[10.10.10.1]
Configure eth0 interface parameters? (Y)es/(S)kip/(U)se default [Skip]:
```

 Quando solicitado a fornecer os parâmetros da interface eth1, digite Skip para prosseguir para a próxima etapa, pois uma segunda placa de rede não é necessária para a operação.

The second ethernet interface is currently disabled for this machine. Configure eth1 interface parameters? (Y)es/(S)kip/(U)se default [Skip]:

**Observação:** o endereço configurado deve fornecer conectividade IP à perspectiva do WLCs e do WCS Management System usados com este dispositivo.

 Insira as informações dos servidores DNS. Somente um servidor DNS é necessário para uma resolução de domínio bem-sucedida. Insira servidores de backup para obter resiliência.

```
Domain Name Service (DNS) Setup
DNS is currently enabled.
Current DNS server 1=[10.10.10.10]
Configure DNS related parameters? (Y)es/(S)kip/(U)se default [Skip]:
```

 Configure o fuso horário. A Cisco recomenda que você use o UTC (hora universal coordenada).Se o fuso horário padrão de Nova York não for aplicável ao seu ambiente, navegue pelos menus de localização para selecionar o fuso horário

```
Correto.

Current timezone=[America/New_York]

Configure timezone? (Y)es/(S)kip/(U)se default [Skip]: y

Enter the current date and time.

Please identify a location so that time zone rules can be set correctly.

Please select a continent or ocean.

1) Africa

2) Americas

3) Antarctica

4) Arctic Ocean
```

10. Quando solicitado a configurar o dia e a hora da reinicialização futura, digite

Ignorar.

```
Enter whether you would like to specify the
day and time when you want the MSE to be restarted. If you don't specify
g, then
Saturday 1 AM will be taken as default.
```

Configure future restart day and time ? (Y)es/(S)kip [Skip]:

11. Configure o servidor syslog remoto, se aplicável.

```
Configure Remote Syslog Server to publish/MSE logs MSE logs.
A Remote Syslog Server has not been configured for this machine.
Configure Remote Syslog Server Configuration parameters? (Y)es/(S)kip/(U)s
ult [Skip]:
```

12. Configure o Network Time Protocol (NTP) ou a hora do sistema.O NTP é opcional, mas garante que o sistema mantenha um tempo de sistema preciso. Se você optar por ativar o NTP, a hora do sistema será configurada a partir dos servidores NTP selecionados. Caso contrário, você será solicitado a inserir a data e a hora

```
Atuais.
Network Time Protocol (NTP) Setup.
If you choose to enable NTP, the system time will be
configured from NTP servers that you select. Otherwise,
you will be prompted to enter the current date and time.
NTP is currently enabled.
Current NTP server 1=[10.10.10.10]
Current NTP server 2=[none]
Configure NTP related parameters? (Y)es/(S)kip/(U)se default [Skip]:
```

13. Quando solicitado a configurar o banner de login, digite

Skip.

Current Login Banner = [Cisco Mobility Service Engine] Configure login banner (Y)es/(S)kip/(U)se default [Skip]:

14. Ative o login raiz do console local.Esse parâmetro é usado para ativar/desativar o acesso do console local ao sistema. O login raiz do console local deve ser ativado para que a solução de problemas local possa ocorrer. O valor padrão é

```
lgnorar.
System console is not restricted.
Configure system console restrictions? (Y)es/(S)kip/(U)se default [Skip]:
```

15. Ative o login raiz do Shell Seguro (SSH). Este parâmetro é usado para ativar/desativar o acesso remoto ao console para o sistema. O login da raiz SSH deve ser ativado para que a solução remota de problemas possa ocorrer. No entanto, as políticas de segurança corporativa podem exigir que essa opção seja desativada.

```
SSH root access is currently enabled.
Configure ssh access for root (Y)es/(S)kip/(U)se default [Skip]: _
```

 Configure o modo de usuário único e a força da senha. Esses parâmetros de configuração não são necessários; o valor padrão é

```
lgnorar.
```

Single user mode password check is currently disabled. Configure single user mode password check (Y)es/(S)kip/(U)se default [Skip]:

17. Altere a senha raiz. Essa etapa é essencial para garantir a segurança do sistema. Escolha uma senha forte que consiste em letras e números sem palavras de dicionário. O comprimento mínimo da senha é de oito (8) caracteres. As credenciais padrão são raiz/senha.

Configure root password? (Y)es/(S)kip/(U)se default [Skip]: \_

18. Configurar parâmetros relacionados ao login e à

senha:

```
Login and password strength related parameter setup
Maximum number of days a password may be used : 99999
Minimum number of days allowed between password changes : Ø
Minimum acceptable password length : disabled
Login delay after failed login : 5
Checking for strong passwords is currently enabled.
Configure login/password related parameters? (Y)es/(S)kip/(U)se default
```

19. Configure uma senha de inicialização (Grub). (Opcional)Este parâmetro de configuração não é obrigatório. O padrão é

```
lgnorar.
GRUB password is not currently configured.
Configure GRUB password (Y)es/(D)isable/(S)kip/(U)se default [Skip]:
```

20. Configure o nome de usuário da comunicação NCS.

```
Configure NCS communication username? (Y)es/(S)kip/(U)se default [Skip]:
```

21. Aceite a alteração na configuração.

Configuration Changed Is the above information correct (yes, no, or ^): \_

Esta imagem mostra um exemplo da tela de

conclusão:

Flushing firewall rules: C 1 Setting chains to policy ACCEPT: nat filter l ] Unloading iptables modules: Removing netfilter NETLINK layer. ] ip\_tables: (C) 2000-2006 Netfilter Core Team Netfilter messages via NETLINK v0.30. ip\_conntrack version 2.4 (8192 buckets, 65536 max) - 304 bytes per conntrack Starting MSE Platform Flushing firewall rules: Ľ 1 Setting chains to policy ACCEPT: filter Ľ 1 Unloading iptables modules: Removing netfilter NETLINK layer. 1 OK 1 syslogd: unknown facility name "LOCAL\*" ip\_tables: (C) 2000-2006 Netfilter Core Team Netfilter messages via NETLINK v0.30. ip\_conntrack version 2.4 (8192 buckets, 65536 max) - 304 bytes per conntrack Starting Health Monitor, Waiting to check the status. Health Monitor successfully started Starting Admin process... Started Admin process. Starting database ... Database started successfullu. Starting framework and services

22. Execute o comando getserverinfo para verificar a

configuração.

Active Wired Clients: 0 Active Elements(Wireless Clients, Rogue APs, Rogue Clients, lients, Tags) Limit: 115 Active Sessions: 1 Wireless Clients Not Tracked due to the limiting: 0 Tags Not Tracked due to the limiting: 0 Rogue APs Not Tracked due to the limiting: 0 Rogue Clients Not Tracked due to the limiting: 0 Interferers Not Tracked due to the limiting: 0 Wired Clients Not Tracked due to the limiting: 0 Total Elements(Wireless Clients, Rogue APs, Rogue Clients, ients) Not Tracked due to the limiting: 0 **Context Aware Sub Services** Subservice Name: Aeroscout Tag Engine Admin Status: Disabled **Dperation Status: Down** 

### Adicionando MSE VA ao NCS

1. Faça login no NCS e escolha Services > Mobility Services

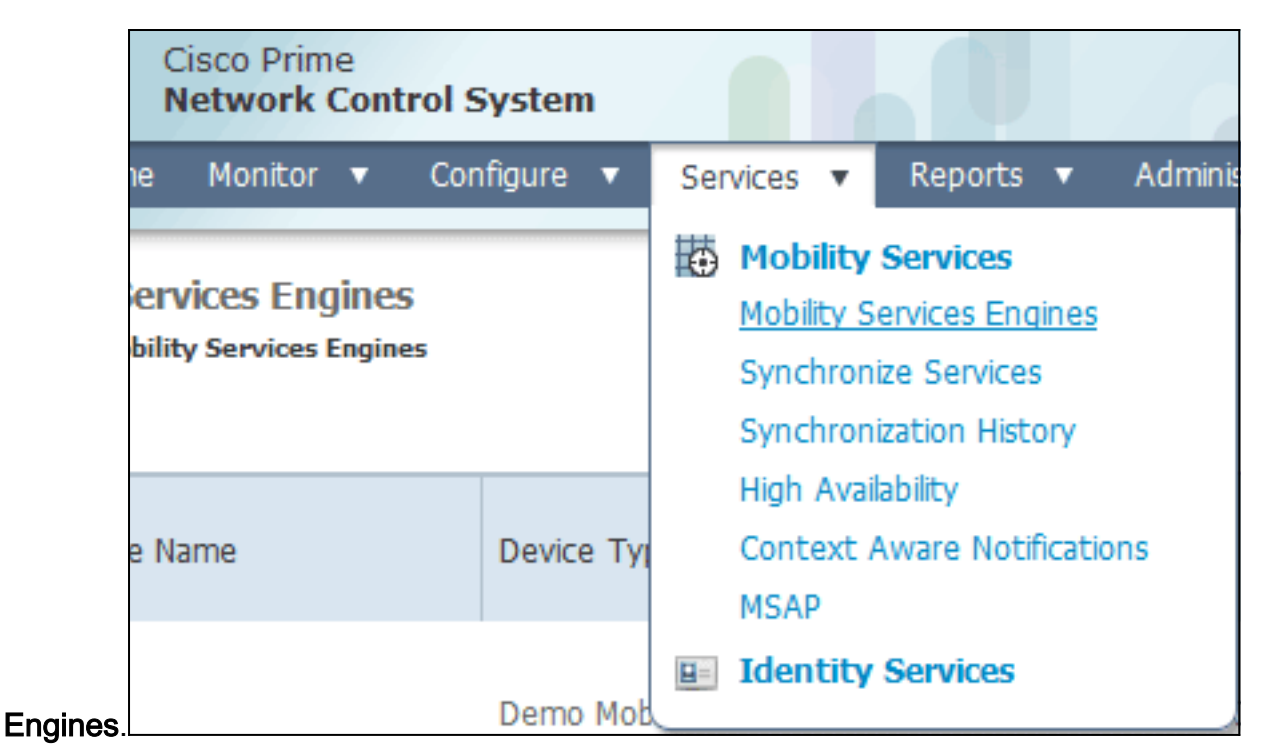

2. Na lista suspensa localizada no lado direito da página, escolha Add Mobility Services Engine

|                  | out C                   | <u>م</u>                         |                                                |         | >  |
|------------------|-------------------------|----------------------------------|------------------------------------------------|---------|----|
|                  |                         |                                  |                                                | 88      | 0  |
|                  |                         | Add Mob                          | ility Services Er                              | ngine 👻 | Go |
|                  |                         | Select<br>Add Loca               | a command<br>ition Server                      |         |    |
| Secondary Server | Name                    | Add Mob<br>Delete Se<br>Synchron | ility Services El<br>ervice(s)<br>ize Services | ngine   | 2  |
| lot Supported    | Conte<br>Servic<br>wIPS | Synchron<br>Edit Conf<br>Service | ization History<br>figuration<br>Disabled      | Down    |    |

e clique em Go.

3. Insira um nome de dispositivo exclusivo para o MSE, o endereço IP configurado anteriormente durante a configuração do MSE, um nome de contato para suporte. e o nome de usuário e a senha do NCS configurados durante a configuração do MSE.Não altere o nome de usuário do padrão de *admin*. Você pode deixar como padrão.

| and Cisco NCS - MSE Configuration Wizar     | *                                   |                                                                                                    |                                                                                                    |                        |
|---------------------------------------------|-------------------------------------|----------------------------------------------------------------------------------------------------|----------------------------------------------------------------------------------------------------|------------------------|
| cisco Prime<br>cisco Network Control System |                                     |                                                                                                    |                                                                                                    | root Log Out           |
|                                             | Add Mobility Services Engine        |                                                                                                    |                                                                                                    |                        |
| Add MSE Configuration                       |                                     |                                                                                                    |                                                                                                    |                        |
| Licensing                                   | Device Name                         | mse2                                                                                                    |                                                                                                    |                        |
| Select Service                              | IP Address                          | 10.10.10.11                                                                                                    |                                                                                                    |                        |
| Tracking                                    |                                     |                                                                                                    |                                                                                                    |                        |
| Assign Maps                                 | Contact Name                        |                                                                                                    |                                                                                                    |                        |
|                                             | Usemame P                           | admin                                                                                                    |                                                                                                    |                        |
|                                             | Password IP                         | •••••                                                                                                    |                                                                                                    |                        |
|                                             | нттр⊅                               | Enable                                                                                                    |                                                                                                    |                        |
|                                             | Delete synchronized service assignr | nents 📝 Bietwork designs, controllers, wired switches and<br>vice assignments permanently nenoves all service assign<br>however you must use manual service assignments to do an<br>hal IP (VIP) address support has been added for High Availa<br>IP. | l event definitions)<br>ments from the MSE.<br>ly future location calculations.<br>bility. If you wish to use High Availability and have configur | red a VSP, add the MSE |
|                                             |                                     |                                                                                                    |                                                                                                    | Next                   |

- 4. Clique em Next.
- 5. Clique em **Licenciamento** e verifique o licenciamento. Na instalação, a licença de demonstração padrão é suficiente para testes. Você pode adicionar mais licenças adquiridas ou remover licenças na página

Licenciamento.

| disco NCS - License Center - 10.10.10       | +                 |            |                    |                                 |                 |                               |         |                  |              |
|---------------------------------------------|-------------------|------------|--------------------|---------------------------------|-----------------|-------------------------------|---------|------------------|--------------|
| Lisco Prime<br>CISCO Network Control System |                   |            |                    |                                 |                 |                               |         |                  | reet Leg Out |
|                                             | MSE License Su    | mmary      |                    |                                 |                 |                               |         |                  |              |
| Edit MSE Configuration                      | O Permanent licen | ses includ | e installed licens | e counts and in-built lic       | ense counts.    |                               |         |                  |              |
| Licensing                                   | MSE Name (UDI)    | Service    | Platform Limit     | Type                            | Installed Limit | License Type                  | Count   | Unlicensed Count | % Used       |
| Select Service                              | nse2 Not Activat  | ted ( AIF  | MSE-VA-K9:V        | 01:mse-kw.corp.rf-d             | emo.com_539     | 9b9f18-e86b-11e0-9            | 0b7-000 | c29556bb7)       |              |
| Tracking                                    |                   | CAS        | 2100               | CAS Elements                    | 100             | Evaluation ( 60 days<br>left) | 0       | 0                | 0%           |
| Assign Maps                                 |                   | witho      | 2000               | w3PS Monitor Mode<br>APs        | 10              | Evaluation ( 60 days left)    | 0       | 0                | 0%           |
|                                             | WP2               | WP 5       | PS 2000            | wIPS Local Mode APs             | 10              | Evaluation ( 60 days<br>left) | 0       | 0                | 0%           |
|                                             |                   | MSAP       | 0                  | Service Advertisement<br>Clicks | t 100           | Evaluation ( 60 days<br>left) | 0       | 0                | 0%           |
|                                             | Add License       | Remove     | Lcense             |                                 |                 |                               |         |                  | Back Next    |

# 6. Clique em Next.

| 👬 Cisco NCS - Mobility Services Engine      | +      |                                             |
|---------------------------------------------|--------|---------------------------------------------|
| cisco Prime<br>cisco Network Control System |        | net Log Out                                 |
|                                             | Select | t Mobility Service                          |
| Edit MSE Configuration                      |        |                                             |
| Licensing                                   |        | Contrast Burgera Canica                     |
| Select Service                              | æ      | Volument values de lanse                    |
| Tracking                                    |        | Csco Tag Engine                             |
| Assign Maps                                 |        | Partner Tag Engine                          |
|                                             |        | Cisco client engine is required for clients |
|                                             | V      | Wireless Intrusion Protection Service       |
|                                             |        | MSAP Service                                |
|                                             |        |                                             |
|                                             |        |                                             |
|                                             |        |                                             |
|                                             |        |                                             |
|                                             |        |                                             |
|                                             |        |                                             |
|                                             |        |                                             |
|                                             |        | Sack Next                                   |

- 7. Na página Selecionar serviço de mobilidade, clique no botão de opção **Cisco Tag Engine** (disponível desde 7.0MR) (para suporte de marca de cliente e RFID) ou clique no botão de opção **Partner Tag Engine** (para Aeroscout, etc.).
- 8. Clique na caixa de seleção **Wireless Intrusion Protection Service** para testar o recurso de segurança wIPS do modo de monitor e os recursos do modo local avançado.
- 9. Clique em Next.
- 10. Marque as caixas de seleção dos elementos a serem ativados para rastreamento e dos parâmetros de histórico para que esses elementos estejam disponíveis para relatórios de histórico.

| # Cisco NCS - Configuration Wizard Tra                                           | . *                                                                                                    |                                                                                                  |
|----------------------------------------------------------------------------------|----------------------------------------------------------------------------------------------------|--------------------------------------------------------------------------------------------------|
| cisco Prime<br>cisco Network Control System                                      |                                                                                                    | root Log Out                                                                                     |
| Edit MSE Configuration<br>Licensing<br>Select Service<br>Tracking<br>Assign Maps | Select Tracking & History Parameters.          Image: Select Select Sel | History Vived Stations Client Stations Rogue Access Points Rogue Clients Sinterferens Asset Tags |
|                                                                                  |                                                                                                    | Back Next                                                                                        |

11. Clique em Next.

| 🚔 Cisco NCS - Configuration Wizard Syn                                           | *                                                                                                    |                                       |      |                                |
|----------------------------------------------------------------------------------|----------------------------------------------------------------------------------------------------|---------------------------------------|------|--------------------------------|
| Cisco Prime<br>Cisco Network Control System                                      |                                                                                                    |                                       |      | root Log Out                   |
| Edit MSE Configuration<br>Licensing<br>Select Service<br>Tracking<br>Assign Maps | <ul> <li>Name</li> <li>System Campus &gt; Building 14 &gt; 1st Floor</li> <li>System Campus &gt; Building 14</li> </ul> | Type Status<br>Floor Area<br>Building | Show | Salachad 2   Total 2 😵 🖨 🕼 🕼 🦃 |
|                                                                                  | Synchronize Reset                                                                                                    |                                       |      | Rark Done                      |

12. Marque as caixas de seleção do prédio e andar existentes e clique em **Sincronizar**.Depois de sincronizada, a coluna Status é atualizada para mostrar que o projeto de rede inicial foi sincronizado.

|    | Name                                    | Туре       | Status |
|----|-----------------------------------------|------------|--------|
|    | System Campus > Building 14 > 1st Floor | Floor Area | #      |
| ✓  | System Campus > Building 14             | Building   | tt.    |
|    |                                         |            |        |
|    |                                         |            |        |
|    |                                         |            |        |
|    |                                         |            |        |
|    |                                         |            |        |
|    |                                         |            |        |
|    |                                         |            |        |
|    |                                         |            |        |
|    |                                         |            |        |
|    |                                         |            |        |
|    |                                         |            |        |
|    |                                         |            |        |
| Sy | nchronize Reset                         |            |        |

13. Quando a sincronização estiver concluída, clique em **Done (Concluído)**.Uma caixa de diálogo é exibida indicando que as configurações de MSE foram salvas.

| 🚓 Gisco MCS - Configuration Wizard Syn                                           | *                 |
|----------------------------------------------------------------------------------|-------------------|
| cisco Prime<br>Cisco Network Control System                                      | rot Log Out       |
| Edit MSE Configuration<br>Licensing<br>Select Service<br>Tracking<br>Assign Maps | Show Al           |
|                                                                                  | Synchronize Reset |

14. Confirme a configuração na página principal do MSE do

| IN   |          | 0.                                                    |                                                       |                                    |          |                      |                                  |                                                          |                                |                   |
|------|----------|-------------------------------------------------------|-------------------------------------------------------|------------------------------------|----------|----------------------|----------------------------------|----------------------------------------------------------|--------------------------------|-------------------|
| *    | G        | co NCS - All Servers - 10.10.1                        | 0.20 +                                                |                                    |          |                      |                                  |                                                          |                                |                   |
|      | ah<br>cu | Cisco Prime                                           | System                                                |                                    |          | Virtual Domain: ROOT | COMAIN root + L                  | agout P+                                                 |                                | ÷                 |
|      | A        | Home Monitor • Con                                    | ifigure • Services • Reports                          | <ul> <li>Administration</li> </ul> | •        |                      |                                  |                                                          |                                | * 🖬 😶             |
| N SA | tobi     | lity Services Engines<br>s > Hublity Services Engines |                                                       |                                    |          |                      |                                  | - Select a                                               | a command                      | ▼ Go              |
| l    | •        | Device Name                                           | Device Type                                           | IP Address                         | Version  | Reachability Status  | Secondary Server                 | Mo                                                       | Admin<br>Status                | Service<br>Status |
| I    | 23       | mee2                                                  | Cisco Mobility Services Engine -<br>Virtual Appliance | 10.10.10.11                        | 7.2.1.12 | Reachable            | N/A (Click here to<br>configure) | Context Aware<br>Service<br>w3PS Service<br>MSAP Service | Enabled<br>Enabled<br>Disabled | Up<br>Up<br>Down  |

Certifique-se de sincronizar o resto dos projetos de rede, controladores, switches com fio e grupos de eventos, conforme disponível. **Observação:** o serviço Cisco Context-Aware é altamente dependente de um relógio sincronizado entre a WLC, o NCS e o MSE. Se todos esses três sistemas não forem apontados para o mesmo servidor NTP e configurados com as mesmas configurações de fuso horário, o serviço sensível ao contexto não funcionará corretamente. Antes de tentar qualquer procedimento de solução de problemas, verifique se o relógio do sistema é o mesmo em todos os componentes do sistema sensível ao contexto.

15. Verifique a comunicação do MSE e do controlador para obter os serviços escolhidos. Verifique se o MSE está se comunicando com cada um dos controladores somente para o serviço escolhido; O status do Network Mobility Service Protocol (NMSP) deve estar *ativo*. Essa imagem fornece um exemplo de quando o hash de chave não é adicionado à wu c

WLC.

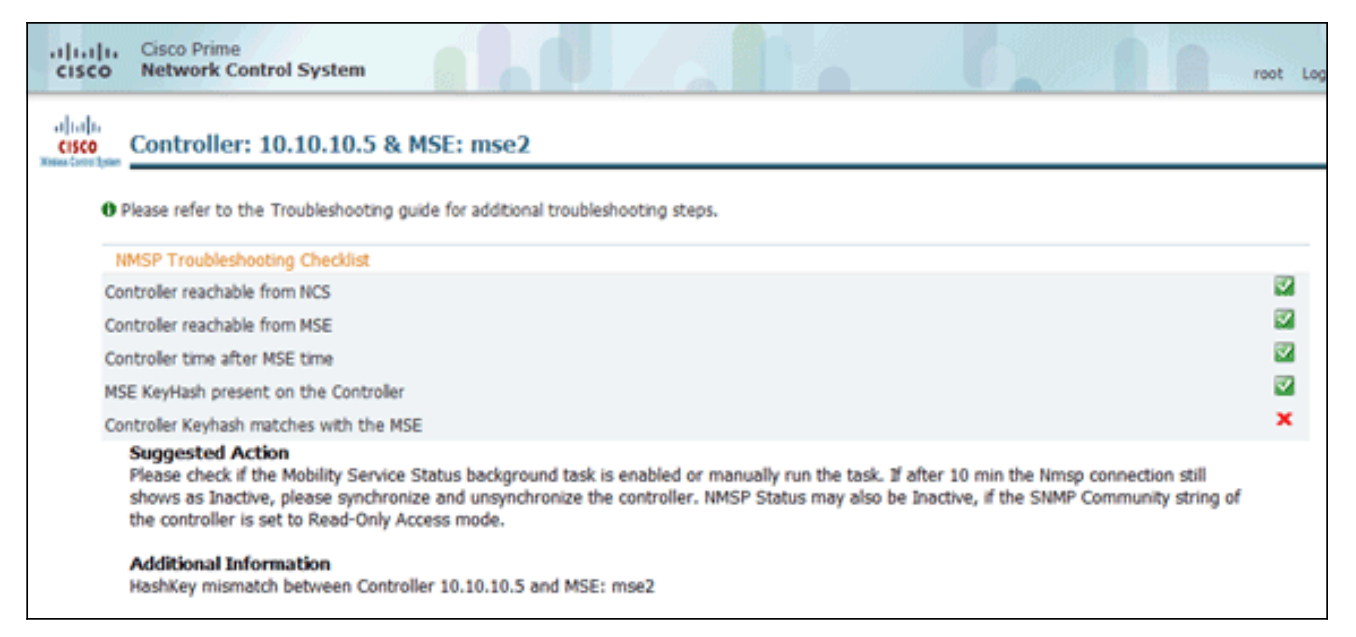

No console WLC, use o comando **show auth-list**.O exemplo a seguir mostra no console da WLC que não há servidor de localização disponível:

```
(Cisco Controller) >show auth-list
```

```
Authorize MIC APs against AAA ..... disabled
Authorize LSC APs against Auth-List ..... disabled
APs Allowed to Join
AP with Manufacturing Installed Certificate.... yes
AP with Self-Signed Certificate..... no
AP with Locally Significant Certificate..... no
```

ara adicionar manualmente o MSE e estabelecer uma conexão NMSP à WLC, faça o seguinte:No console MSE, execute o comando **cmdshell** e, em seguida, o comando **show server-auth-info**.Este exemplo mostra o endereço MAC e o hash de chave a serem usados para adicionar à

```
Execute o comando config auth-list add ssc <mac address> <MSE keyhash> e execute o
```

show auth-list.Este exemplo mostra que o MSE foi adicionado à WLC

(manualmente).

(Cisco Controller) config>auth-list add ssc 00:0c:29:55:6b:b7 1469187db14ac53ac6108e56b04d48015bdd70d7

No NCS, confirme se a conexão NMSP mostra

Р

| 4 | A <i>tive</i> .                                                                       |                          |                           |                     |             |                    |               |
|---|---------------------------------------------------------------------------------------|--------------------------|---------------------------|---------------------|-------------|--------------------|---------------|
| , | Groups<br>Status<br>Server Events                                                     | IP Address<br>10.10.10.5 | Target Type<br>Controller | Version<br>7.2.1.51 | NMSP Status | Echo Request Count | Echo Response |
|   | Server Events     Audit Logs     NCS Alarms     NCS Events     NMSP Connection Status | 10.10.10.25              | Controller                | 7.0.116.0           | Active      | 2                  | ۷             |

### Referência de linha de comando

#### **Comandos WLC**

#### config location expiry ?

client Timeout for clients calibrating-client Timeout for calibrating clients tags Timeout for RFID tags rogue-aps Timeout for Rogue APs

#### show location ap-detect ?

allDisplay all (client/rfid/rogue-ap/rogue-client) informationclientDisplay client informationrfidDisplay rfid informationrogue-apDisplay rogue-ap informationrogue-clientDisplay rogue-client information(Cisco Controller) >show location ap-detect client

#### show client summary

| Number of Clients<br>MAC Address AP Name | Status      | '/<br>WLAN/Guest-Lan | Auth | Protocol | Port  | Wired |
|------------------------------------------|-------------|----------------------|------|----------|-------|-------|
| 00:0e:9b:a4:7b:7d AP6                    | Probing     | N/A                  | No   | 802.11b  | <br>1 | No    |
| 00:40:96:ad:51:0c AP6                    | Probing     | N/A                  | No   | 802.11b  | 1     | No    |
| (Cisco Controller) >show locat           | ion summary |                      |      |          |       |       |
| Location Summary                         |             |                      |      |          |       |       |
| Algorithm used:                          | Average     |                      |      |          |       |       |
| Client                                   |             |                      |      |          |       |       |
| RSSI expiry timeout:                     | 5 sec       |                      |      |          |       |       |
| Half life:                               | 0 sec       |                      |      |          |       |       |
| Notify Threshold:                        | 0 db        |                      |      |          |       |       |
| Calibrating Client                       |             |                      |      |          |       |       |
| RSSI expiry timeout:                     | 5 sec       |                      |      |          |       |       |
| Half life:                               | 0 sec       |                      |      |          |       |       |
| Rogue AP                                 |             |                      |      |          |       |       |
| RSSI expiry timeout:                     | 5 sec       |                      |      |          |       |       |
| Half life:                               | 0 sec       |                      |      |          |       |       |
| Notify Threshold:                        | 0 db        |                      |      |          |       |       |
| RFID Tag                                 |             |                      |      |          |       |       |
| RSSI expiry timeout:                     | 5 sec       |                      |      |          |       |       |
| Half life:                               | 0 sec       |                      |      |          |       |       |
| Notify Threshold:                        | 0 db        |                      |      |          |       |       |

| RFID | Tag data Collection | Enabled                              |        |
|------|---------------------|--------------------------------------|--------|
| RFID | timeout             | 1200 seconds                         |        |
| RFID | mobility            | Oui:00:14:7e : Vendor:pango State:Di | sabled |

#### show rfid detail

#### Content Header

| CCX Tag Version | 1      |
|-----------------|--------|
| Tx Power        | 18 dBm |
| Channel         | 11     |
| Reg Class       | 6      |
| Burst Length    | 1      |

#### CCX Payload

| ========                                        |   |
|-------------------------------------------------|---|
| Last Sequence Control 0                         |   |
| Payload length 2                                | 9 |
| Payload Data Hex Dump                           |   |
| 00 02 00 33 02 07 42 00 00 00 00 00 00 03 05 01 |   |
| 41 bc 80 00 04 07 00 0c cc 00 00 00 00 d        |   |

Nearby AP Statistics:

demo-AP1260(slot 0, chan 11) 6 seconds .... -48 dBm

#### show location plm

Location Path Loss Configuration Calibration Client : Enabled , Radio: Uniband Normal Clients : Disabled , Burst Interval: 60

(Cisco Controller) >config location ?
plm Configure Path Loss Measurement (CCX S60) messages
algorithm Configures the algorithm used to average RSSI and SNR values
notify-threshold Configure the LOCP notification threshold for RSSI measurements
rssi-half-life Configures half life when averaging two RSSI readings
expiry Configure the timeout for RSSI values

config location expiry client ?
<seconds> A value between 5 and 3600 seconds

config location rssi-half-life client ?
<seconds> Time in seconds (0,1,2,5,10,20,30,60,90,120,180,300 sec)

Mobility Services Subscribed: Server IP Services -------172.19.32.122 RSSI, Info, Statistics, IDS

#### Comandos MSE

Execute este comando para determinar o status dos serviços MSE:

[root@MSE ~]# getserverinfo

Execute este comando para iniciar o mecanismo sensível ao contexto para rastreamento de cliente:

[root@MSE ~]# /etc/init.d/msed start

Execute este comando para determinar o status do mecanismo sensível ao contexto para rastreamento de cliente:

[root@MSE ~]# /etc/init.d/msed status

Execute este comando para interromper o mecanismo sensível ao contexto para rastreamento de cliente:

[root@MSE ~] # /etc/init.d/msed stop
Execute este comando para executar diagnósticos:

[root@MSE ~] # rundiag

**Observação:** o comando **rundiag** também pode ser usado para visualizar informações de MSE UDI necessárias para obter o arquivo de licença para o mecanismo contextual para clientes.

#### Informações Relacionadas

- Guia de configuração do MSE (Virtual and Physical Appliance)
- <u>Configuração de alta disponibilidade do MSE</u>
- Guia de implantação do Cisco WIPS
- Pedidos de produtos
- <u>Suporte Técnico e Documentação Cisco Systems</u>